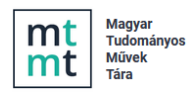

## MTMT közlemény rekordok ORCID adatbázisba történő importálása

Egy adott szerző MTMT-ben található közlemény rekordjainak vagy publikációs listájának az *ORCID* adatbázisba történő áttöltésére **BibTeX** adatcsere formátumban van lehetőség.

# MTMT közlemény rekordok adatainak BibTeX formátumban történő exportálása, kinyerése

Az MTMT-be történő bejelentkezést követően a közlemény listában kijelölendők az ORCID adatbázisba importálandó rekordok.

Kijelölhetők a lista egyes elemei (a rekordra, rekordokra kattintással)

| Normal         Normal         Normal<                                                                                                    | mt / 🗠 — Maggar                                   | • = • •            | н на селини (у Силинин (у Силинин (у Силинин (у Силинин (у Силинин (у Силинин (у                                                                                                    |
|----------------------------------------------------------------------------------------------------|---------------------------------------------------|--------------------|----------------------------------------------------------------------------------------------------|
| Concept         Concept         Concept <t< th=""><th>Közlemény</th><th></th><th>Ködeményelm kýlvánossá tesz Új Szerteszt Műveletek + Duplumok + Lista + Torias Verziók</th></t<>                                                                                                    | Közlemény                                         |                    | Ködeményelm kýlvánossá tesz Új Szerteszt Műveletek + Duplumok + Lista + Torias Verziók                                                                                                    |
| Imp         Imp         Imp <td>Közlemény Idézés</td> <td>skaposolat</td> <td>2/128 Oszawa šilapot i v import i v Szawzók v időzásak Letötés v Visczalint Cédulák</td>                                                                                                    | Közlemény Idézés                                  | skaposolat         | 2/128 Oszawa šilapot i v import i v Szawzók v időzásak Letötés v Visczalint Cédulák                                                                                                    |
| Ubban         Kitchery: 1990/2014 [Nytheres For [16] [Nytheres For [16] [Nyt                                 | Szerző A                                          | ldmin              | Kijelölés: 🖩 🗌 Szültés. 🚳 Szültés. 👘 Szültés. 👘 Szültés. 🖉 Szültés.                                                                                                    |
| textbin       0         textbink       0         textbink       0     <                                                                                                    | Intezmeny                                         |                    | Közlemény: 33169721. Ikyyintansa: Forka T. Folykintatikki (\$zaklikki) IT Jadonanyos) leat levuel<br>biter et enteken konst karak szála tel készi kinete teleletetetet a telenetetetetetetetetetetetetetetetetete                                                                                                    |
| tubis   tubis   trension   trension   * Creation   * Creation   * C                                                                                                    | Teendõim                                          | 0                  | 2 Dixtorial Exas: Baind Zoot Baind Zoot Baind and Immediate Amount Immediate Amount Imme     |
| Kernedick fr stabional       Februari (Keyr): Indextability (Keyr): Indextability (Keyr): In                                         | Statisztikák                                      | ٢                  | Kaban Benedek: Macaelka Arpád (Maczelka Arpád konvenusoven) osstepe texeneny Konver, Mohay Ankó ; Répászky Lipót ; Szabó Mihály ; Szüts Etele (Szüts Etele konven-es internetossonen) ; Szakadát István ;<br>Vermes Zotán                                                                                                    |
| Image: State in the state in the state                                 | Keresések és sablonok                             | 0                  | Fehér Könyu : Modszertani ulmutató a közgyűleményi kulturális örökség dígitalizálásához és közzéteteléhez.<br>Budspest: Ember Erőderiszás Minisztémuna, 258 p. (2019)                                                                                                    |
| Biolefield         Biolefield         Biolefi                                                                                                    | Keresések                                         |                    | Next Maye 1 <u>Descandantin</u><br>Next Maye 1 <u>Descandantin</u>                                                                                                    |
| Image: Stable accouncies because 3       77         Image: Stable accouncies because 3       77         Image: Stable accouncies because 3       77         Image: Stable accouncies because 3       77         Image: Stable accouncies because 3       77         Image: Stable accouncies because 3       78         Image: Stable accouncies because 3       78       78       78       <                                                                                                    | <ul> <li>Szűkí tés</li> <li>Szőkí tés</li> </ul>  | kitės 📄 Uj keresės | Kozlemeny: 310952/1 Admini stramozoft Portas I Konyv (Kezikonyv )    I ludományoš   est fevrei<br>Lobos modosts 2020 21: 1-14 Kratas Bales Auk. L-és zomin                                                                                                    |
| I Michaeringvien       •         I Michaeringvien       •                                                                                                    | <ul> <li>Külső azonosító keresés</li> </ul>       | 77 🖉               | 3 (a) + Epohtein N ; Balázs LG (Balázs Lajos Aszrotzia es aseitesszonomia) CHYKKennoty hege Mixos Collegiszati Intent ; Holl A (Holl András Callingesati, intentia, isoyutatudonen) CHYKKennoty hege Mixos Collegiszati Intent ; et al. (31)                                                                                                    |
| Image: Proceeding in the standard second in the standard second in the standard sec                                | Közleményeim                                      | 0 🖉                | A preliminary database of DENIS point sources<br>ASTRONOMY & ASTRONOMY SIG 5100-04301 1432-07401 :349 (1) pp 230-242 (1999)                                                                                                    |
| Image: Image:                                | Hirsch-index sorrend                              | 35 🖉               | New Area (1928) Bodo VIII. 8 Trom sourcement 8 Source Install source UII.                                                                                                    |
| Letak       0       Bits A (Mid Address Services Amountable Services Amountable Services Amountab                                                  | Ma módosí tott rekordjaim                         | 0 //               | Polydrat szakurtiku: Soqua - Saoce and Planetary Science SJR Indikator, Qf                                                                                                    |
| Image: State State Stat                                | Lehetséges további közleményeim                   | 0 //               | Ny/Netros (add dossesser: 177 [ rolpgeter: 146 ] Folged: 29   Mem (etc): 0   Wol6 (etc): 167   Scopus (etc): 52   Wol6 (etc): 167   DOI (etc): 163   Mol6 (etc): 167   DOI (etc): 163   Mol6 (etc): 167   DOI (etc): 167   DOI (  |
| Australia ngoleti kozenskojek     Kozenskojek     Kozensk      | Társszerzők által felvitt lehetséges közleményeim | 0 //               | Közlemény: 157975   Admin Iátaanozott   new azosato: 15775   Forrás Idéző   Folyóiratcikk ( Sokszerzős vagy csoportos szerzőségű szakcikk )    Tudományos   kez kevnel                                                                                                    |
| Lehenséges továból közleményeim összásakóan     Y     Léhenséges továból közleményeim összásakóan     Magnitál szála könnele szálakózá kölleményeim     Listává El Látváná szálakózá kölleményeim     Listává El Látváná szálakózá kölleményeime kölleményeimes kelletetetetetete     Listává El           | Általam rögzí tett közlemények                    | 1                  | utodo modoradas zonza sa ni +1 k As Joden (vas Jamos, annin)<br><u>Mediagrazas</u> Kaposolitado innin ka katalguzusci:                                                                                                    |
| Visiopatch Istain nem szeepü ködeméryelm                Ø BHCH Alf Hold Addrás curgezes, moreas, exocurace on y line (1905 Reference List Revision)             In (1905 Alf Hold Addrás curgezes, moreas, exocurace on y line (1905 Reference List Revision)             In (1905 Alf Hold Addrás curgezes, moreas, exocurace on y line (1905 Reference List Revision)             In (1905 Alf Hold Addrás curgezes, moreas, exocurace on y line (1905 Reference List Revision)             In (1905 Alf Hold Addrás curgezes, moreas, exocurace on y line (1905 Reference List Revision)             In (1905 Alf Hold Addrás curgezes, moreas, exocurace on y line (1905 Reference List Revision)             In (1905 Alf Hold Addrás curgezes, moreas, exocurace on y line (1905 Reference List Revision)             In (1905 Alf Hold Addrás curgezes, moreas, exocurace on y line (1905 Reference List Revision)             In (1905 Alf Hold Addrás curgezes, moreas, exocurace on y line (1905 Reference List Revision)             In (1905 Alf Hold Addrás curgezes, moreas, exocurace on y line (1905 Reference List Revision)             In (1905 Alf Hold Addrás curgezes, moreas, exocurace on y line (1905 Reference List Revision)             In (1905 Alf Hold Addrás curgezes, moreas, exocurace on y line (1905 Reference List Revision)             In (1905 Alf Hold Addrás curgezes, moreas, exocurace on y line (1905 Reference List Revision)             List (1905 Alf Hold Addrás curgezes, moreas, exocurgezes of line (1905 Reference List Revision)             Reference List Revision             In (1905 Reference List Revision)             Reference List Revision             Reference List Revision             Reference List Revision             Reference List Revision             Reference List Revision             Reference List Revision             Reference List Revision             Reference List Revision             Reference List Revision             Reference List Revision                                                                              | Lehetséges további közleményeim idézésekben       |                    | nttp://wite/cdia.harvaria.edu/wite/wite/~source=L/den/s<br>http://wite/cdia.harvaria.edu/wite/wite/?source=L/den/s                                                                                                    |
| **         B Hold A Hold Redits currents accurrants (CVRNNews) New Webs Contemportal Model           Small Data Kohness and Learning         Small Data Kohness and Learning           Small Data Kohness and Learning         New Yorking New Yorking New Y                                                                                                    | Válogatott listán nem szereplő közleményelm       | 1                  | 4 BHOIA HIOI And/dis conspected more a downadowowie) Mic (2FXCenses here the constraint mixed<br>Biolographic Data in Astronomy Line Development with a difference of the Vision Difference of the Vision Difference of the Vi |
| Listik 0 6 BHGA HOIl András surjevana, stromana, stroman |                                                   |                    | Bid A. Holl. And Sciences and Description Sciences and Antonication (2): EProXiman Proce Water Sciences and Description and Description a       |
| Riportok és sablonok 💿 Insaksan E: Jagestron J: Holl András Guingean Horvatik követessoren) OFR/Koley hege Mikits Cellingean Horvatik Követessoren) OFR/Koley hege Mikits Cellingean Horvatik Követessoren Horvatik Követessoren Horvatik Követes  | Liståk                                            | 0                  | B Holl A (Holl András Callageace Monecia Sonyatauconen) C B/W/Rookey Rege Blobs C Sillageace Indexet                                                                                                    |
|                                                                                                    | Riportok és sablonok                              | 0                  | 16/20 - Novel Fastinie Unit astronomical juolina<br>In: (sakson DE : Lagestron J: Holl A Holl Andra Sa uspassa, intrimeta, kövykautuoner) o EPKNonkor (hege Mulos Callagassati intent ): Bawdekar N (szerk.)<br>Library Information Services in Astronomy VI: 21st Century Astronomy Librarianahip, From New Ideas to Action                                                                                                    |

illetve a teljes lista is egy lépésben a **Kijelölés** funkció használatával

Következő lépés a kijelölt rekordok exportálása, letöltése fájlként. Felső menüsor Letöltés gomb lenyíló menüsor BIBTEX opció kiválasztása majd a rekordok mentése.

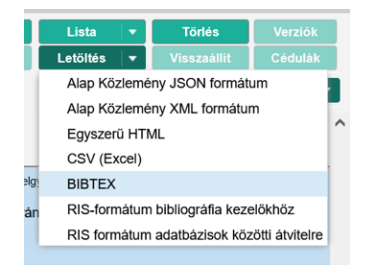

A mentett fájl kiterjesztése a BibTex formátumnak megfelelően .bib lesz.

| mtmt-down | load |
|-----------|------|

2022. 09. 22. 12:00

Kijelölés: 🔳 📃

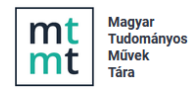

### A BibTeX fájlba mentett rekordok importálása ORCID felületen

A szerző, saját ORCID felületére történő belépést (*regisztrációhoz kötött, belépési azonosítók szükségesek*) követően első lépés a *Works* / + Add majd a lenyíló menü Add BibTex menüpontjának kiválasztása

| ✓ Works (6)                                             | 🕀 Add 📻 Sort             |
|---------------------------------------------------------|--------------------------|
| Select all (6) Items currently selected (0)             | Search & link            |
| Thor: Conceptual Model Of Persistent Identifier Linking | Add DOI<br>Add PubMed ID |
| 2016-03-31   Report<br>DOI: 10.5281/ZENODO.48705        | Add BibTeX               |
| Funded by GRANT_NUMBER: H2020-EU.1.4.1.3                | Add manually             |
| Source: Sofia Maria Hernandez Garcia                    | Ô                        |

A beállításokat követően kattintson a Choose BibTeX file to import gombra és tallózva válassza ki az előzetesen már elmentett, importálandó *BibTeX (.bib)* fájlt.

| Works - Import BibTeX                                                                    | × |
|------------------------------------------------------------------------------------------|---|
|                                                                                          |   |
| Import citations from BibTex (.bib) files, including files exported from Google Scholar. |   |
| More information on importing BibTeX files into ORCID                                    |   |
| Choose BibTeX file to import                                                             |   |

Az előzetesen mentett fájlban található közlemények adatai listában jelennek meg, melyben jelölhetők, kiválaszthatók az importálandó rekordok. A szükséges beállításokat követően a

Import work to your record

gombra kattintva indítható az importálási folyamat.

| nport citations from BibTex (.bib) f | es, including files exported from Google Scholar.                   |   |
|--------------------------------------|---------------------------------------------------------------------|---|
| ore information on importing Bibl    | x files into ORCID                                                  |   |
| Vorks found in BibTeX (              | ō)                                                                  |   |
| (6) Selected                         |                                                                     | _ |
| Thor: Conceptual Model               | Of Persistent Identifier Linking                                    |   |
| 2016   journal-article               | -                                                                   |   |
| DOI: 10.5281/ZENODO.48705            |                                                                     |   |
| URL: https://zenodo.org/reco         | rd/48705                                                            |   |
| CASRAI and ORCID: Putti              | ng the Pieces together to Collaboratively Support the Research Comr | n |
| Procedia Computer Science            |                                                                     |   |
| 2014   journal-article               |                                                                     |   |
| DOI: 10.1016/j.procs.2014.06.        | 145                                                                 |   |
| URL: https://doi.org/10.1016         | s2Fj.procs.2014.06.045                                              |   |
| ORCID Annual Public Dat              | a File, 2013                                                        |   |
| 2013   other                         |                                                                     |   |
| DOI: 10.14454/07243.2013.00          |                                                                     |   |
| URL: http://dx.doi.org/10.144        | 54/07243.2013.001                                                   |   |
|                                      |                                                                     |   |

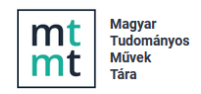

Az importot követően az importált rekordok adatai a felület **Works** (6) (az Ön / Szerző közleményei) menüpont alatt jelennek meg.

| ✓ Works (6)                                                | ⊕ Add 📻 Sort     |
|------------------------------------------------------------|------------------|
| Select all (6) Items currently selected (0)                |                  |
| Thor: Conceptual Model Of Persistent Identifier Linking    | 😃 of 🖻 🌶         |
| 2016   Journal article<br>DOI: <u>10.5281/ZENODO.48705</u> | Show more detail |
| Source: Sofia Maria Hernandez Garcia                       | Ô                |

Az importot követően a listába került rekordok Ön / Szerző által szerkeszthetők.

### Az import során esetlegesen előforduló import hibák leggyakoribb esetei

- Nem szabványos BibTeX formátum használata
- Az importált rekord nem tartalmazza illetve nem megfelelő formában tartalmazza az azonosítót, azonosítókat (*DOI, ISBN* stb.)
- Speciális karakterek használatával összefüggő kódolási hibák
- Nagyméretű fájlok

#### MTMT szerzői publikációs lista url adatainak megadása ORCID felületen

Az ORCID felületen megadhatók az MTMT szerzői listára mutató linkek is, erre a

Websites & social links

menüpont alatt van mód.

| Websites & social links | 1 | My links          |  |
|-------------------------|---|-------------------|--|
| Websites & social links | ~ | faculty profile   |  |
| Faculty profile webpage |   | https://school.   |  |
| LinkedIn                |   | Source: Sona Mari |  |
| @sofiamhg               |   | e e linkedin      |  |
|                         |   | https://www.li    |  |

|    | faculty profile webpage                                   |    |      | - |
|----|-----------------------------------------------------------|----|------|---|
| 00 | https://school.edu/faculty/smhernandezgarcia              |    | o" 🛍 |   |
|    | Source: Sofia Maria Hernandez Garcia, Created: 2015-01-27 |    |      |   |
|    | linkedin                                                  |    |      | - |
| 00 | https://www.linkedin.com/in/smhgarcia                     | 12 | o 📖  |   |

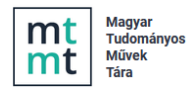

Itt használható az MTMT hivatalos angol neve (*My publications in the Hungarian Science Bibliography (MTMT)* - szöveggel, illetve a megadható linkek:

- https://m2.mtmt.hu/api/author/10040176?&labelLang=eng
- <u>https://m2.mtmt.hu/api/publication?cond=authors;in;10040176&com\_on=1&labelLan</u> <u>g=eng&size=1000</u>

A linkek az adott szerző angol nyelvű MTMT publikációs listájára mutatnak, ezért az url szerző azonosítására szolgáló része (*szerző MTMT azonosítója - 8 jegyű szám*), ennek megfelelően módosítandó. (*a példa url-ben szereplő szerzői azonosító 10040176 ez cserélendő a saját szerzői azonosítóra*)